## Lab 6: Osnovna OSPF konfiguracija

### Teorijska osnova vježbe:

OSPF je *link-state* protokol rutiranja. OSPF ruteri međusobno razmjenjuju informacije o *stanju linkova*, i na taj način grade sliku čitave mreže. Informacije o *stanju* linka uključuju opis interfejsa rutera (npr. IP adresa interfejsa i *subnet* maska) i opis njegovih konekcija prema susjednim ruterima. Ruteri periodično razmjenjuju informacije o stanju svojih linkova putem LSA (*Link State Advertisement*) poruka, a kada na osnovu njih izgrade sliku mrežne topologije, koriste Dijkstra algoritam da izračunaju optimalnu putanju do svake podmreže. Pod optimalnom putanjom podrazumijeva se ona sa najmanjim težinskim faktorom. OSPF koristi "cijenu" linka kao težinski faktor za izbor najbolje rute kojom će paket biti proslijeđen do željene destinacije. Vrijednost cijene se bazira na kapacitetu linka i to obrnuto srazmjerno, po formuli: 100,000,000/ kapacitet. Nakon instalacije ruta u tabelama rutiranja, ruteri nastavljaju da periodično razmjenjuju informacije o stanju linkova. U slučaju da ruter identifikuje neku promjenu u topologiji, ponovo pokreće Dijkstra algoritam da ažurira svoju tabelu rutiranja.

## Ciljevi vježbe:

- Konfigurisanje mrežnih interfejsa
- Konfigurisanje OSPF protokola na ruterima
- Konfigurisanje OSPF identifikatora
- Provjera OSPF konfiguracije *show* komandama

## Dijagram topologije

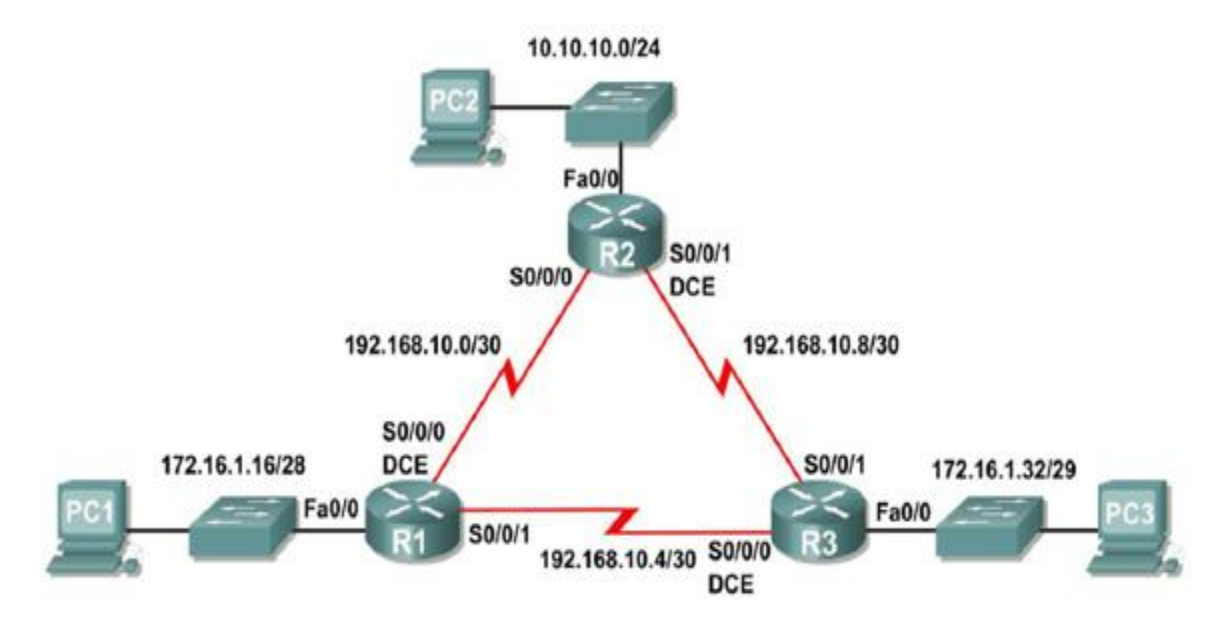

## Tabela adresiranja

| Uređaj | Interfejs | IP Adresa     | Subnet maska    | Default<br>Gateway |
|--------|-----------|---------------|-----------------|--------------------|
|        | Fa0/0     | 172.16.1.17   | 255.255.255.240 | N/A                |
| R1     | S0/0/0    | 192.168.10.1  | 255.255.255.252 | N/A                |
|        | S0/0/1    | 192.168.10.5  | 255.255.255.252 | N/A                |
|        | Fa0/0     | 10.10.10.1    | 255.255.255.0   | N/A                |
| R2     | S0/0/0    | 192.168.10.2  | 255.255.255.252 | N/A                |
|        | S0/0/1    | 192.168.10.9  | 255.255.255.252 | N/A                |
|        | Fa0/0     | 172.16.1.33   | 255.255.255.248 | N/A                |
| R3     | S0/0/0    | 192.168.10.6  | 255.255.255.252 | N/A                |
|        | S0/0/1    | 192.168.10.10 | 255.255.255.252 | N/A                |
| PC1    | NIC       | 172.16.1.20   | 255.255.255.240 | 172.16.1.17        |
| PC2    | NIC       | 10.10.10.10   | 255.255.255.0   | 10.10.10.1         |
| PC3    | NIC       | 172.16.1.35   | 255.255.255.248 | 172.16.1.33        |

### Zadatak 1: Priprema mreže.

Korak 1: Povezati mrežu u skladu sa dijagramom topologije.

Korak 2: Izbrisati postojeće konfiguracije na ruterima.

Zadatak 2: Kreirati osnovnu konfiguraciju na ruterima.

- 1. Konfigurisati hostname.
- 2. Isključiti DNS lookup.
- 3. Konfigurisati password za privilegovani EXEC mod.
- 4. Konfigurisati password za konzolnu konekciju.
- 5. Konfigurisati password za VTY konekcije.

## Zadatak 3: Konfigurisati adrese serijskih i Ethernet interfejsa.

Korak 1: Konfigurisati adrese interfejsa na ruterima R1, R2 i R3.

Korak 2: Konfigurisati Ethernet interfejse na PC1, PC2 i PC3.

Korak 4: Testirati mrežnu konfiguraciju pingovanjem gateway-a sa PC uređaja.

#### Zadatak 4: Konfigurisati OSPF na ruteru R1

Korak 1: Koristiti router ospf komandu u globalnom konfiguracionom modu za pokretanje OSPF protokola na ruteru R1. Ukucati "1" za *process-ID* parametar.

```
R1(config)#router ospf 1
R1(config-router)#
```

#### Korak 2: Konfigurisati network stanje za LAN mrežu.

Nakon što uđete u OSPF konfiguracioni mod, konfigurišite ruter R1 da oglašava informaciju o dostupnosti LAN mreže 172.16.1.16/28.

OSPF network komanda koristi kombinaciju mrežne adrese i *wildcard* maske. Označite OSPF zonu sa ID-em 0.

```
R1(config-router)#network 172.16.1.16 0.0.0.15 area 0
R1(config-router)#
```

Korak 3: Konfigurišite ruter da oglašava mrežu 192.168.10.0/30 koja je povezana na njegov Serial0/0/0 interfejs.

```
R1(config-router) # network 192.168.10.0 0.0.0.3 area 0
R1(config-router) #
```

Korak 4: Konfigurisati ruter da oglašava mrežu 192.168.10.4/30 koja je povezana na njegov Serial0/0/1 interfejs.

R1 (config-router) # network 192.168.10.4 0.0.0.3 area 0 Korak 5: Kada završite sa OSPF konfiguracijom rutera R1, vratite se u privilegovani EXEC mod.

```
R1(config-router)#end
%SYS-5-CONFIG_I: Configured from console by console
R1#
```

#### Zadatak 5: Konfigurisati OSPF na ruterima R2 i R3.

Korak 1: Omogućiti OSPF rutiranje na ruteru R2 koristeći router ospf komandu.

Koristiti process-ID 1.

```
R2(config)#router ospf 1
R2(config-router)#
```

Korak 2: : Konfigurisati ruter da oglašava LAN mrežu 10.10.10.0/24 svojim OSPF update porukama.

```
R2(config-router)#network 10.10.10.0 0.0.0.255 area 0
R2(config-router)#
```

Korak 3: Konfigurišite ruter da oglašava mrežu 192.168.10.0/30 koja je povezana na njegov Serial0/0/0 interfejs.

R2(config-router)#**network 192.168.10.0 0.0.0.3 area 0** R2(config-router)# 00:07:27: %OSPF-5-ADJCHG: Process 1, Nbr 192.168.10.5 on Serial0/0/0 from EXCHANGE to FULL, Exchange Done

Korak 4: Konfigurisati ruter da oglašava mrežu 192.168.10.8/30 koja je povezana na njegov Serial0/0/1 interfejs.

```
R2(config-router)#network 192.168.10.8 0.0.0.3 area 0
R2(config-router)#end
%SYS-5-CONFIG_I: Configured from console by console
R2#
```

#### Korak 5: Konfigurisati OSPF na ruteru R3 koristeći router ospfi network komande.

Koristiti process-ID1. Konfigurisati ruter da oglašava tri direktno povezane mreže.

```
R3(config) #router ospf 1
R3(config-router) #network 172.16.1.32 0.0.0.7 area 0
R3(config-router) #network 192.168.10.4 0.0.0.3 area 0
R3(config-router) #network 192.168.10.8 0.0.0.3 area 0
R3(config-router) #network 192.168.10.8 0.0.0.3 area 0
R3(config-router) #end
```

#### Zadatak 6: Konfigurisati ruter-ID na ruterima

Ruter-ID jedinstveno identifikuje ruter u OSPF domenu rutiranja. Ruter-ID je IP adresa. CICSO ruteri definišu ruter-ID na jedan od tri sledeća načina (poređana po prioritetu):

- 1. IP adresa konfigurisana sa OSPF router-id komandom.
- 2. Najveća IP adresa od svih loopback adresa rutera.
- 3. Najveća aktivna IP adresa na bilo kojem fizičkom interfejsu rutera.

#### Korak 1: Ispitati trenutni ruter-ID na ruterima R1, R2 i R3.

S obzirom da na ruterima nije konfigurisan nijedan *loopback* interfejs, ruter-ID svakog od njih je određen kao najveća IP adresa aktivnih interfejsa.

Informacija o ruter-ID parametru može se dobiti komandama show ip protocols, show ip ospfishow ip ospfinterfaces.

```
R3#show ip protocols
Routing Protocol is "ospf 1"
Outgoing update filter list for all interfaces is not set
Incoming update filter list for all interfaces is not set
Router ID 192.168.10.10
Number of areas in this router is 1. 1 normal 0 stub 0 nssa
Maximum path: 4
```

<dio rezultata je izostavljen>

```
R3#show ip ospf
Routing Process "ospf 1" with ID 192.168.10.10
Supports only single TOS(TOSO) routes
Supports opaque LSA
SPF schedule delay 5 secs, Hold time between two SPFs 10 secs
<dio rezultata je izostavljen>
```

#### R3#**show ip ospf interface**

FastEthernet0/0 is up, line protocol is up Internet address is 172.16.1.33/29, Area 0 Process ID 1, Router ID 192.168.10.10, Network Type BROADCAST, Cost: Transmit Delay is 1 sec, State DR, Priority 1 Designated Router (ID) 192.168.10.10, Interface address 172.16.1.33 No backup designated router on this network Timer intervals configured, Hello 10, Dead 40, Wait 40, Retransmit 5 Hello due in 00:00:00 Index 1/1, flood queue length 0 Next 0x0(0)/0x0(0) Last flood scan length is 1, maximum is 1 Last flood scan time is 0 msec, maximum is 0 msec Neighbor Count is 0, Adjacent neighbor count is 0 Suppress hello for 0 neighbor(s)

Korak 2: Koristiti loopback adrese kako bi promijenili ID rutera u mreži.

```
R1 (config) #interface loopback 0
R1 (config-if) #ip address 10.1.1.1 255.255.255.255
R2 (config) #interface loopback 0
R2 (config-if) #ip address 10.2.2.2 255.255.255.255
R3 (config) #interface loopback 0
R3 (config-if) #ip address 10.3.3.3 255.255.255.255
```

#### Korak 3: Restartovati rutere reload komandom.

Kada se konfiguriše novi ruter-ID, on neće biti korišćen dok se OSPF proces ne restartuje. Prvo sačuvajte konfiguraciju u NVRAM memoriju, a zatim restartujte rutere **reload** komandom.

Korak 4: Koristiti show ip ospf neighbors komandu za provjeru ruter-ID statusa.

```
R1#show ip ospf neighbor
```

| Neighbor ID<br>Interface | Pri | State    |   | Dead Time | Address      |     |
|--------------------------|-----|----------|---|-----------|--------------|-----|
| 10 3 3 3                 | 0   | FIIT.T./ | _ | 00.00.30  | 192 168 10 6 | 5   |
| Serial0/0/1              | 0   | FOID/    |   | 00.00.00  | 192.100.10.0 | ,   |
| 10.2.2.2                 | 0   | FULL/    | - | 00:00:33  | 192.168.10.  | . 2 |
| Serial0/0/0              |     |          |   |           |              |     |

#### R2**#show ip ospf neighbor**

| Neighbor ID | Pri | State |   | Dead Time | Address       |
|-------------|-----|-------|---|-----------|---------------|
| Interface   |     |       |   |           |               |
| 10.3.3.3    | 0   | FULL/ | - | 00:00:36  | 192.168.10.10 |
| Serial0/0/1 |     |       |   |           |               |
| 10.1.1.1    | 0   | FULL/ | - | 00:00:37  | 192.168.10.1  |
| Serial0/0/0 |     |       |   |           |               |

#### R3**#show ip ospf neighbor**

| Neighbor I | ID Pri | State |   | Dead Time | Address      |
|------------|--------|-------|---|-----------|--------------|
| Interface  |        |       |   |           |              |
| 10.2.2.2   | 0      | FULL/ | - | 00:00:34  | 192.168.10.9 |
| Serial0/0/ | 1      |       |   |           |              |
| 10.1.1.1   | 0      | FULL/ | - | 00:00:38  | 192.168.10.5 |
| Serial0/0/ | 0      |       |   |           |              |

#### Korak 5: Koristiti router-id komandu za izmjenu ID-a rutera R1.

Napomena: Neke IOS verzije ne podržavaju ovu komandu.

R1(config)**#router ospf 1** R1(config-router)**#router-id 10.4.4.4** Reload or use "clear ip ospf process" command, for this to take effect

Da bi se učitao novi ruter-ID potrebno je manuelno restartovati OSPF proces komandom clear ip ospf process.

```
R1# clear ip ospf process
Reset ALL OSPF processes? [no]:yes
R1#
```

Korak 6: Komandom show ip ospf neighbor na ruteru R2 provjeriti da li je izmijenjen ID rutera R1.

R2#show ip ospf neighbor

| Neighbor ID           | Pri | State   | Dead Time | Address       |
|-----------------------|-----|---------|-----------|---------------|
| Interface             |     |         |           |               |
| <mark>10.3.3.3</mark> | 0   | FULL/ - | 00:00:36  | 192.168.10.10 |
| Serial0/0/1           |     |         |           |               |
| 10.4.4.4              | 0   | FULL/ - | 00:00:37  | 192.168.10.1  |
| Serial0/0/0           |     |         |           |               |

Korak 7: Ukloniti konfigurisani ruter-ID sa no formom router-id komande.

```
R1(config)#router ospf 1
R1(config-router)#no router-id 10.4.4.4
Reload or use "clear ip ospf process" command, for this to take effect
```

#### Korak 8: Restartovati OSPF proces clear ip ospf process komandom.

Restartovanje OSPF procesa će "natjerati" ruter da ponovo koristi adresu *loopback* interfejsa kao ID.

```
R1# clear ip ospf process
Reset ALL OSPF processes? [no]:yes
R1#
```

#### Zadatak 7: Provjera rada OSPF protokola

Korak 1: Na ruteru R1 koristiti komandu show ip ospf neighbor za pregled informacija o OSPF susjedima rutera R2 i R3.

Trebalo bi da vidite ID i IP adresu svakog povezanog rutera, kao i interfejs koji R1 koristi za komunikaciju sa njim.

```
R1#show ip ospf neighbor

Neighbor ID Pri State Dead Time Address

Interface

10.2.2.2 0 FULL/- 00:00:32 192.168.10.2

Serial0/0/0

10.3.3.3 0 FULL/- 00:00:32 192.168.10.6

Serial0/0/1

R1#
```

Korak 2: Na ruteru R1 koristiti komandu show ip protocols za pregled informacija o radu protokola rutiranja.

```
R1#show ip protocols
```

```
Routing Protocol is "ospf 1"

Outgoing update filter list for all interfaces is not set

Incoming update filter list for all interfaces is not set

Router ID 10.1.1.1

Number of areas in this router is 1. 1 normal 0 stub 0 nssa

Maximum path: 4

Routing for Networks:

172.16.1.16 0.0.0.15 area 0

192.168.10.0 0.0.0.3 area 0

192.168.10.4 0.0.0.3 area 0

Routing Information Sources:

Gateway Distance Last Update

10.2.2.2 110 00:11:43

10.3.3.3 110 00:11:43

Distance: (default is 110)
```

Primijetimo da se protokol identifikuje brojem koji smo naveli kao process-ID prilikom konfiguracije. Da bi OSPF ruteri mogli međusobno da komuniciraju moraju imati isti process-ID.

#### Zadatak 8: Ispitati sadržaj tabela rutiranja

R1#show ip route Codes: C - connected, S - static, I - IGRP, R - RIP, M - mobile, B -BGP D - EIGRP, EX - EIGRP external, O - OSPF, IA - OSPF inter area N1 - OSPF NSSA external type 1, N2 - OSPF NSSA external type 2 E1 - OSPF external type 1, E2 - OSPF external type 2, E - EGP i - IS-IS, L1 - IS-IS level-1, L2 - IS-IS level-2, ia - IS-IS inter area \* - candidate default, U - per-user static route, o - ODR P - periodic downloaded static route Gateway of last resort is not set 10.0.0.0/8 is variably subnetted, 2 subnets, 2 masks 10.1.1.1/32 is directly connected, Loopback0 С 10.10.10.0/24 [110/65] via 192.168.10.2, 00:01:02, Serial0/0/0 0 172.16.0.0/16 is variably subnetted, 2 subnets, 2 masks 172.16.1.16/28 is directly connected, FastEthernet0/0 С 0 172.16.1.32/29 [110/65] via 192.168.10.6, 00:01:12, Serial0/0/1 192.168.10.0/30 is subnetted, 3 subnets 192.168.10.0 is directly connected, Serial0/0/0 С 192.168.10.4 is directly connected, Serial0/0/1 С 192.168.10.8 [110/128] via 192.168.10.6, 00:01:12, Serial0/0/1 0 [110/128] via 192.168.10.2, 00:01:02, Serial0/0/0

#### Zadatak 9: Konfigurisati OSPF težinske faktore

<dio rezultata je izostavljen>

Korak 1: Koristiti show ip route komandu na ruteru R1 za provjeru težinskog faktora ("cijene") rute prema mreži 10.10.10.0/24.

```
R1#show ip route
```

```
10.0.0.0/8 is variably subnetted, 2 subnets, 2 masks
С
        10.1.1.1/32 is directly connected, Loopback0
        10.10.10.0/24 [110/65] via 192.168.10.2, 00:16:56, Serial0/0/0
0
     172.16.0.0/16 is variably subnetted, 2 subnets, 2 masks
С
        172.16.1.16/28 is directly connected, FastEthernet0/0
        172.16.1.32/29 [110/65] via 192.168.10.6, 00:17:06, Serial0/0/1
0
     192.168.10.0/30 is subnetted, 3 subnets
С
        192.168.10.0 is directly connected, Serial0/0/0
        192.168.10.4 is directly connected, Serial0/0/1
С
        192.168.10.8 [110/128] via 192.168.10.6, 00:17:06, Serial0/0/1
\cap
                      [110/128] via 192.168.10.2, 00:16:56, Serial0/0/0
R1#
```

Provjeriti tabelu rutiranja na R1. OSPF rute su označene sa "O".

Korak 2: Komandom show interfaces Seria10/0/0 na ruteru R1 provjeriti kapacitet interfejsa Serial 0/0/0.

```
R1#show interfaces Serial0/0/0
Serial0/0/0 is up, line protocol is up (connected)
Hardware is HD64570
Internet address is 192.168.10.1/30
MTU 1500 bytes, BW 1544 Kbit, DLY 20000 usec, rely 255/255, load
1/255
Encapsulation HDLC, loopback not set, keepalive set (10 sec)
Last input never, output never, output hang never
Last clearing of "show interface" counters never
Input queue: 0/75/0 (size/max/drops); Total output drops: 0
```

Na većini serijskih linkova, metrika kapaciteta je po *default*-u podešena na 1544 Kbits. Ukoliko ovo nije pravi kapacitet serijskog linka, kapacitet je potrebno manuelno definisati kako bi se ispravno računali OSPF težinski faktori linkova.

Korak 3: Koristite bandwidth komandu da podesite metriku kapaciteta za serijske interfejse rutera R1 i R2 na pravu vrijednost kapaciteta linkova, 64 kb/s.

```
R1 ruter:

R1 (config) #interface Serial0/0/0

R1 (config-if) #bandwidth 64

R1 (config-if) #interface Serial0/0/1

R1 (config-if) #bandwidth 64
```

```
R2 ruter:
R2 (config) #interface Serial0/0/0
R2 (config-if) #bandwidth 64
R2 (config) #interface Serial0/0/1
R2 (config-if) #bandwidth 64
```

# Korak 4: Koristiti komandu show ip ospf interface na ruteru R1 za provjeru težinskih faktora serijskih linkova.

Težinski faktor serijskih linkova bi trebao da bude 1562, kao rezultat računanja: 10<sup>8</sup>/64,000 bps.

```
Rl#show ip ospf interface
<dio rezultata je izostavljen>
Serial0/0/0 is up, line protocol is up
Internet address is 192.168.10.1/30, Area 0
Process ID 1, Router ID 10.1.1.1, Network Type POINT-TO-POINT, Cost:
1562
Transmit Delay is 1 sec, State POINT-TO-POINT,
Timer intervals configured, Hello 10, Dead 40, Wait 40, Retransmit 5
Hello due in 00:00:05
Index 2/2, flood queue length 0
Next 0x0(0)/0x0(0)
Last flood scan length is 1, maximum is 1
Last flood scan time is 0 msec, maximum is 0 msec
Neighbor Count is 1, Adjacent neighbor count is 1
```

```
Adjacent with neighbor 10.2.2.2

Suppress hello for 0 neighbor(s)

Serial0/0/1 is up, line protocol is up

Internet address is 192.168.10.5/30, Area 0

Process ID 1, Router ID 10.1.1.1, Network Type POINT-TO-POINT, Cost:

1562

Transmit Delay is 1 sec, State POINT-TO-POINT,

<dio rezultata je izostavljen>
```

## Korak 5: Koristiti ip ospf cost komandu za konfigurisanje OSPF težinskih faktora na ruteru R3.

Alternativni metod korišćenju **bandwidth** komande je korišćenje **ip ospf cost** komande, koja dozvoljava direktnu konfiguraciju težinskih faktora. Na sledeći način možemo podesiti težinske faktore serijskih linkova rutera R3 na vrijednost 1562:

R3(config)**#interface Serial0/0/0** R3(config-if)**#ip ospf cost 1562** R3(config-if)**#interface Serial0/0/1** R3(config-if)**#ip ospf cost 1562** 

Korak 6: Koristiti show ip ospf interface komandu na ruteru R3 za provjeru težinskih faktora linkova.

R3#show ip ospf interface <dio rezultata je izostavljen> Serial0/0/1 is up, line protocol is up Internet address is 192.168.10.10/30, Area 0 Process ID 1, Router ID 10.3.3.3, Network Type POINT-TO-POINT, Cost: 1562 Transmit Delay is 1 sec, State POINT-TO-POINT, Timer intervals configured, Hello 10, Dead 40, Wait 40, Retransmit 5 Hello due in 00:00:06 Index 2/2, flood queue length 0 Next 0x0(0)/0x0(0) Last flood scan length is 1, maximum is 1 Last flood scan time is 0 msec, maximum is 0 msec Neighbor Count is 1 , Adjacent neighbor count is 1 Adjacent with neighbor 10.2.2.2 Suppress hello for 0 neighbor(s) Serial0/0/0 is up, line protocol is up Internet address is 192.168.10.6/30, Area 0 Process ID 1, Router ID 10.3.3.3, Network Type POINT-TO-POINT, Cost: 1562 Transmit Delay is 1 sec, State POINT-TO-POINT, <dio rezultata je izostavljen>

#### Zadatak 10: Redistribucija OSPF default rute

Korak 1: Konfigurisati *loopback* adresu na ruteru R1 u cilju simuliranja linka prema ISP-u (*Internet Service Provider*).

R1(config)#interface loopback1
R1(config-if)#ip address 172.30.1.1 255.255.255.252

Korak 2: Konfigurisati statičku rutu na ruteru R1.

Koristiti loopback interfejs kao izlazni interfejs.

R1(config) #ip route 0.0.0.0 0.0.0.0 loopback1

Korak 3: Koristiti default-information originate komandu za uključivanje statičke rute u OSPF *updat*e poruke koje šalje ruter R1.

R1 (config) **#router ospf 1** R1 (config-router) **#default-information originate** 

Korak 4: Provjeriti tabelu rutiranja na ruteru R2 i vidjeti da li je statička ruta distribuirana.

R2#show ip route

<dio rezultata je izostavljen>

Gateway of last resort is 192.168.10.1 to network 0.0.0.0

10.0.0.0/8 is variably subnetted, 2 subnets, 2 masks 10.2.2.2/32 is directly connected, Loopback0 С 10.10.10.0/24 is directly connected, FastEthernet0/0 С 172.16.0.0/16 is variably subnetted, 2 subnets, 2 masks 172.16.1.16/28 [110/1563] via 192.168.10.1, 00:29:28, 0 Serial0/0/0 172.16.1.32/29 [110/1563] via 192.168.10.10, 00:29:28,  $\cap$ Serial0/0/1 192.168.10.0/30 is subnetted, 3 subnets С 192.168.10.0 is directly connected, Serial0/0/0 192.168.10.4 [110/3124] via 192.168.10.10, 00:25:56,  $\cap$ Serial0/0/1 [110/3124] via 192.168.10.1, 00:25:56, Serial0/0/0 192.168.10.8 is directly connected, Serial0/0/1 O\*E2 0.0.0.0/0 [110/1] via 192.168.10.1, 00:01:11, Serial0/0/0 R2#